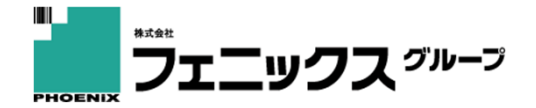

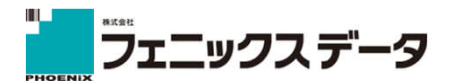

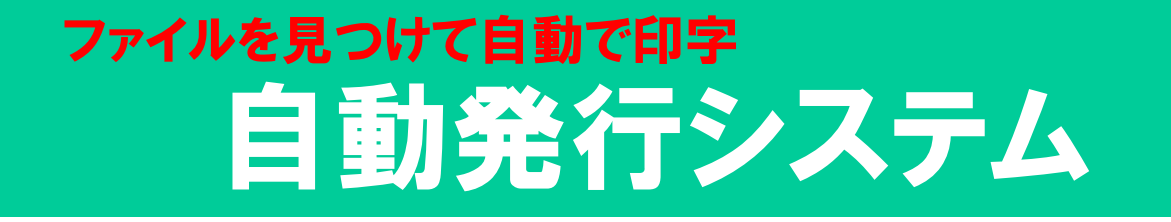

## フォルダを指定するだけ。ファイルがあれば即時に発行!

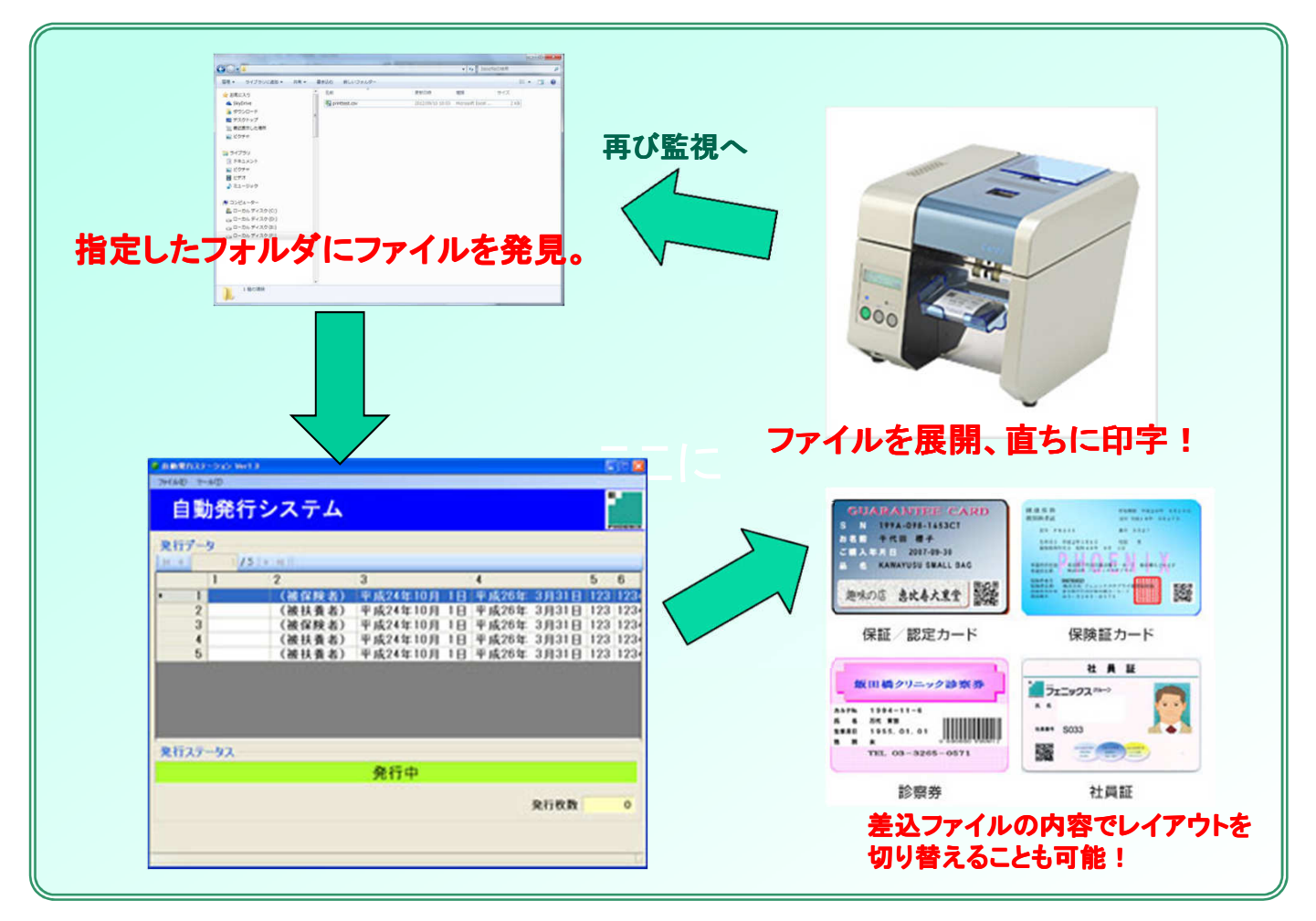

## サービス概要

| 操作·印字機能 | 予め、印字に使用する差込ファイル(csv)を保存するフォルダを指定しておきます。<br>指定されたフォルダを、アプリケーションが一定時間毎に監視。ファイルを見つけ次第、印字を開始し<br>ます。<br>印字終了後、印字に使用したファイルをログフォルダに移動。監視を再開します。 |
|---------|----------------------------------------------------------------------------------------------------|
| 動作環境    | Windows 7/8 (32bit,64bit)                                                                                                    |

株式会社 フェニックスデータ

http://www.phoenix-group.co.jp

本社 〒102-0072 東京都千代田区飯田橋 4-5-11 パール飯田橋ビルTEL 03-3234-0537 大阪営業所 〒531-0071 大阪市北区中津1-15-15 中津第二リッチビル4F TEL 06-6485-2871

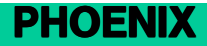

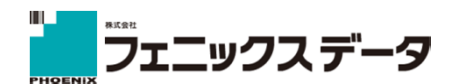

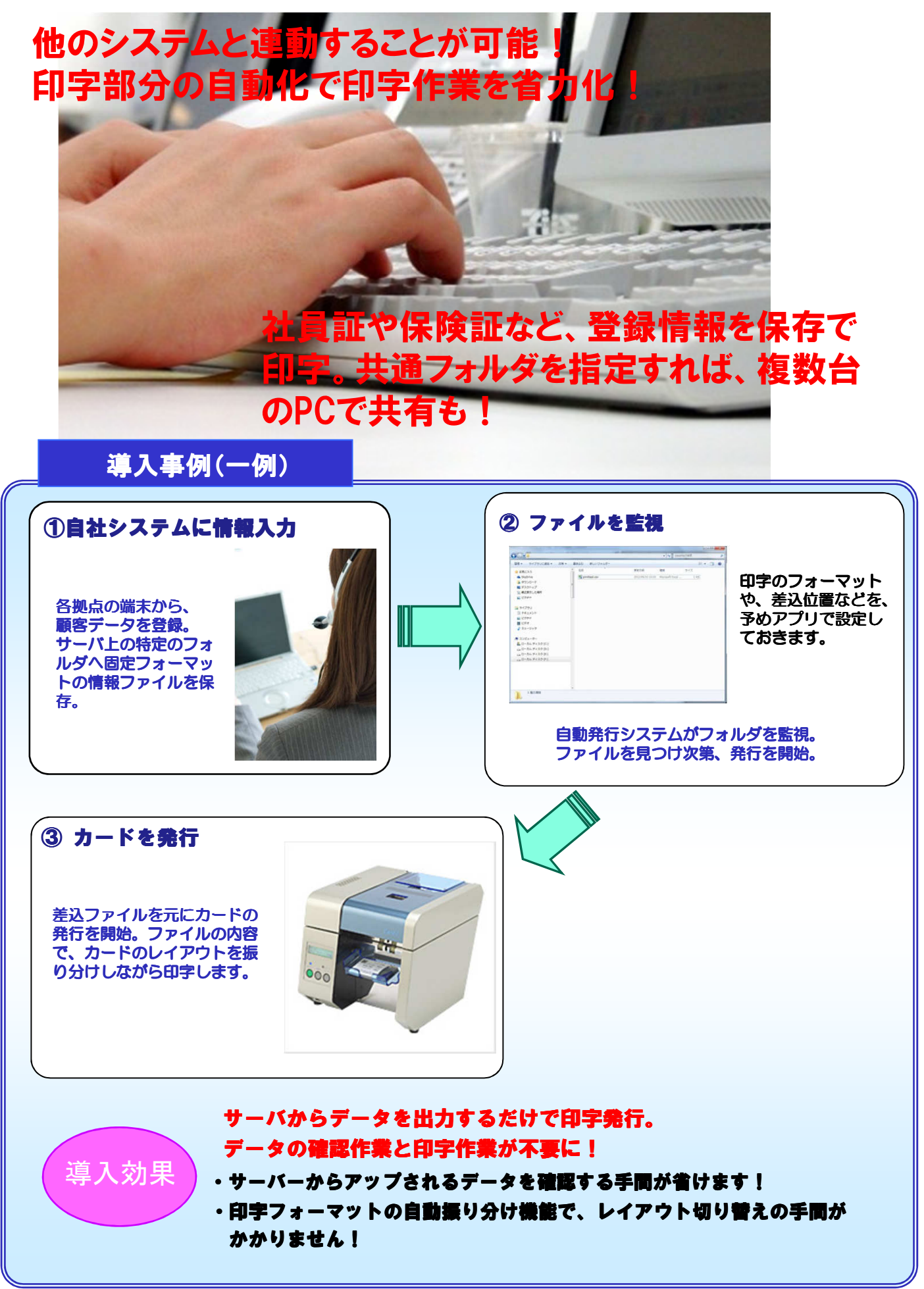